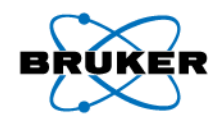

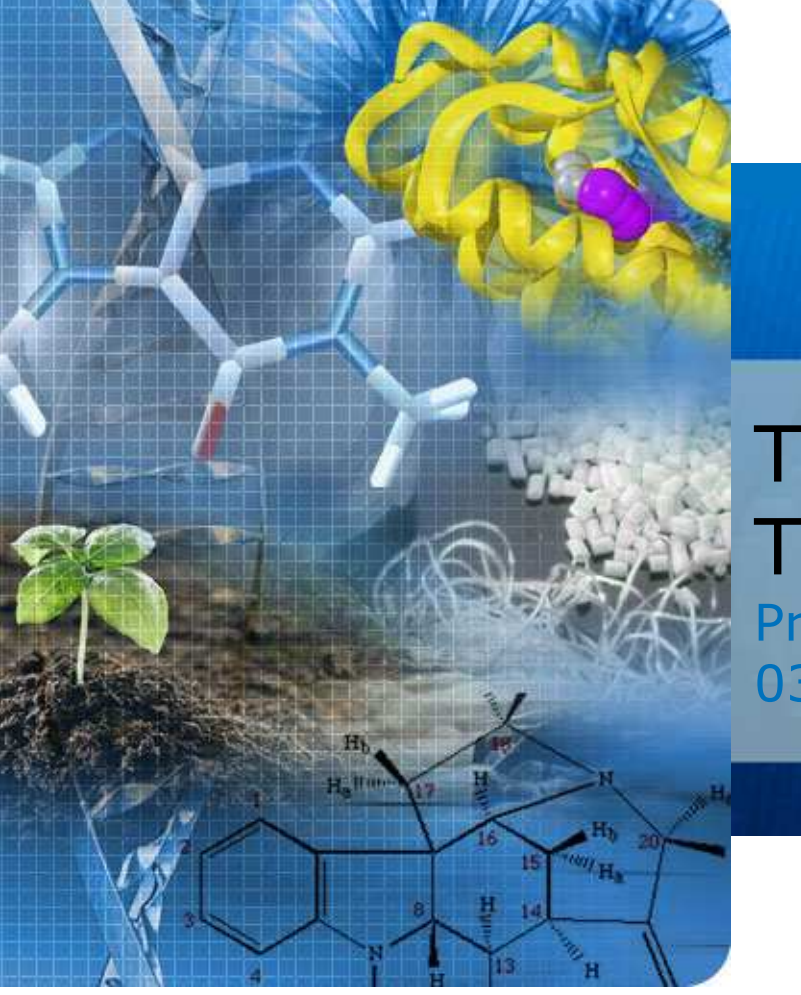

# TopShim Advanced Tips and Tricks

Presented by Mike Brown 03192012

Bruker **BioSpin** 

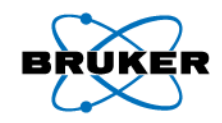

## Advanced Topshim

- Service tab in GUI
- Useful command line arguments
- Calibration Procedure
- Adding a new solvent
- Use in automation
- Tips

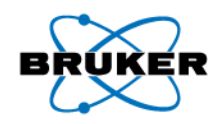

| S TopShim                                        |  |
|--------------------------------------------------|--|
| Shim Report Service                              |  |
| GENERAL                                          |  |
| About Help                                       |  |
| GUI DEFAULTS                                     |  |
| Save Load Restore                                |  |
| SETUP                                            |  |
| Cf Edhead Gradamp                                |  |
|                                                  |  |
| Info                                             |  |
| DIAGNOSTICS                                      |  |
| Report Logfile                                   |  |
| PREFERENCES<br>Additional parameters<br>External |  |
|                                                  |  |

- General
  - About Topshim version information
  - Help Opens Topshim manual
- GUI Defaults
  - Save, Load or Restore GUI preferences
- Setup
  - Cf Configure instrument
  - Edhead Choose and setup probe
  - Gradamp Choose gradient amplifier if more than one available

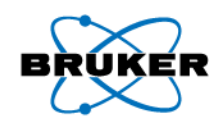

| S TopShim                             |
|---------------------------------------|
| Shim Report Service                   |
| GENERAL                               |
| About Help                            |
| GUI DEFAULTS                          |
| Save Load Restore                     |
| SETUP                                 |
| Cf Edhead Gradamp                     |
|                                       |
| Info                                  |
| DIAGNOSTICS                           |
| Report Logfile                        |
| PREFERENCES                           |
| Additional parameters 💟<br>External 💟 |
|                                       |
|                                       |
|                                       |

- Probe Calibration
  - Info Shows current probe calibration information
  - Reset Deletes current probe head information
- Diagnostics
  - Report Opens report that shows information about last topshim execution
  - Logfile Opens box showing location of topshim logfile
- Preferences
  - Additional parameters
  - External Opens topshim gui in external window

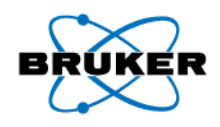

| S TopShim                                        |
|--------------------------------------------------|
| Shim Report Service                              |
| GENERAL                                          |
| About Help                                       |
| GUI DEFAULTS                                     |
| Save Load Restore                                |
| SETUP                                            |
| Cf Edhead Gradamp                                |
| PROBE CALIBRATION                                |
| Info                                             |
| DIAGNOSTICS                                      |
| Report Logfile                                   |
| PREFERENCES<br>Additional parameters<br>External |
|                                                  |

| Top  | Shim         | and Report Same in | - O X   |
|------|--------------|--------------------|---------|
| Shim | Report Servi | се                 |         |
| 1    | SHIM         |                    |         |
|      | Dimension    |                    |         |
|      | Optimisation | solvent's default  |         |
|      | Optimise for | in 🔹               | 6<br>// |
|      | Use Z6       |                    |         |
|      | TUNE         |                    |         |
|      | Before       | off                |         |
|      | After        | off 🔹              |         |
|      | Only         |                    |         |
|      | STATUS       |                    |         |
|      | -CONTROL     | Stop Help Clo      | ose     |
|      | <u></u>      |                    |         |

 Additional parameters <u>NOT</u> checked

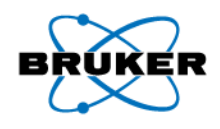

| S TopShim               |
|-------------------------|
| Shim Report Service     |
| GENERAL                 |
| About Help              |
|                         |
| GUI DEFAULTS            |
| Save Load Restore       |
| SETUP                   |
| Cf Edhead Gradamn       |
|                         |
| PROBE CALIBRATION       |
| Info                    |
|                         |
| DIAGNOSTICS             |
| Report Logfile          |
| PREFERENCES             |
| Additional parameters 📝 |
| External                |
|                         |
|                         |
|                         |
|                         |

| Shim         |                     |
|--------------|---------------------|
| Report Ser   | vice                |
| SHIM         |                     |
| Dimension    |                     |
| Optimisation | n solvent's default |
| Optimise for | r in 🔹              |
| Use Z6       |                     |
|              |                     |
| TONE         |                     |
| Before       | off                 |
| After        | off                 |
| Only         |                     |
| -STATUS      |                     |
|              |                     |
| -CONTROL-    |                     |
| CONTROL-     | Stop Help Close     |

| S TopShim    |                   |
|--------------|-------------------|
| Shim Report  | Service           |
| SHIM         |                   |
| Dimension    | ● 1D ○ 3D         |
| Optimisation | solvent's default |
| Optimise for | in 👻              |
| Use Z6       |                   |
|              |                   |
| Before       | off               |
| After        | off               |
| Only         |                   |
| PARAMETER    | 25                |
|              |                   |
|              |                   |
| STATUS       |                   |
| not running  |                   |
|              |                   |
| +            | 2                 |
| CONTROL-     |                   |
| Start        | Stop Help Close   |
|              |                   |

• Additional parameters checked

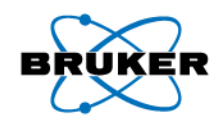

| S TopShim    |                   |
|--------------|-------------------|
| Shim Report  | Service           |
| SHIM         |                   |
| Dimension    |                   |
| Dimension    |                   |
| Optimisation | solvent's default |
| Optimise for | <u>in</u>         |
| Use Z6       |                   |
| TUNE         |                   |
| Before       | off               |
| After        | off               |
| Only         |                   |
| PARAMETER    | IS                |
|              |                   |
| STATUS       |                   |
| not running  |                   |
|              |                   |
|              |                   |
| CONTROL-     |                   |
| Start        | Stop Help Close   |
|              |                   |

• Command line arguments can be added here when the box is checked

Bruker **BioSpin** 

## **Command Line Arguments**

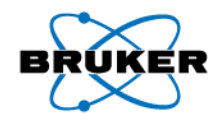

- Useful arguments
  - ordmax= Sets the maximum total order of shim functions (default = 5)
    - ordmax=3 limits shimming to Z-Z3
    - ordmax=8 limits shimming to Z-Z8
  - lockoff Enables shimming with system unlocked
  - o1p= Explicitly sets excitation frequency in PPM (o1p=2.06)
  - selwid= Enables selective excitation of a bandwidth expressed in PPM.
    - Useful when shimming on a solvent with multiple signals (selwid=0.5)
  - 1H or 2H Explicitly sets shimming nucleus
  - durmax=Increases time allowed for signal averaging (durmax=30)
  - tune\* also shim on the lock before or after gradient shimming (tuneb shims X,Y,Z,XZ,YZ before running gradient shimming)
  - plot Saves data after completion
  - Convection Compensation (convcomp)

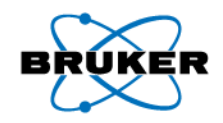

## **Command Line Arguments**

- Command line arguments
  - Multiple arguments can be used simultaneously

| PARAMETERS |                              |  |  |
|------------|------------------------------|--|--|
| <b>V</b>   | 1H o1p=7 selwid=0.5 ordmax=3 |  |  |

• Similarly, these arguments can be executed directly from the topspin command line.

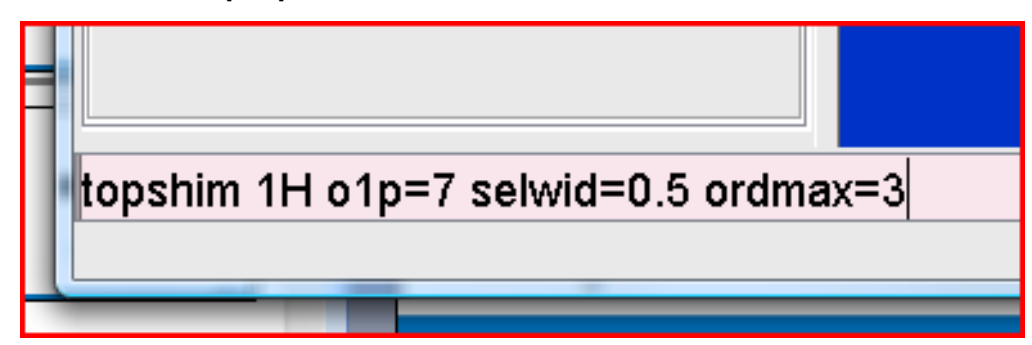

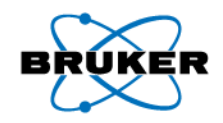

#### **Command Line Arguments**

- Command line arguments (continued)
  - Topshim with arguments can be entered into a macro
    - Use command edmac
    - Use File/New pulldown to create new macro with name of your choosing
    - Enter topshim command with desired arguments
    - Use File/Save and File/Exit to save macro and exit
    - Command can now be executed using macro

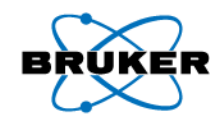

#### Useful macros

- TOPLS (Topshim lineshape)
  - topshim ls convcomp
- TOPHU (Topshim hump)
  - topshim lshump convcomp
- TOPSS
  - topshim ss convcomp
  - or you can use "topshim 3d convcomp" as the macro to accomplish the same thing

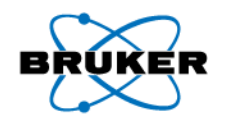

#### **Probe Calibration**

- Calibration
  - Calibration is automatically done by topshim if no calibration data is available

| 🖕 top | pshim                                                                                                    |
|-------|----------------------------------------------------------------------------------------------------|
| 8     | SetParameters - A correlation calibration will be performed for this combination of probehead and matrix.<br>Therefore 1D 1H shimming must be performed with this probehead:<br>1. Insert a sample with solvent H2O+D2O.<br>2. Make sure the 3D homogeneity is good (e.g. by using 3D topshim).<br>3. Start 1D topshim. |
|       | See the topshim manual for further explanation.                                                                                                    |
|       | Close                                                                                                    |

- Must use 1H for calibration
- Can run *topshim 3d* before calibration to optimize shims
- Use command *topshim calreset* to delete calibration data if it is believed recalibration is required

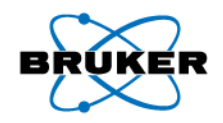

• Mixed Solvent - 1H shimming (mixture of DMSO  $H_2O$  and  $D_2O$ )

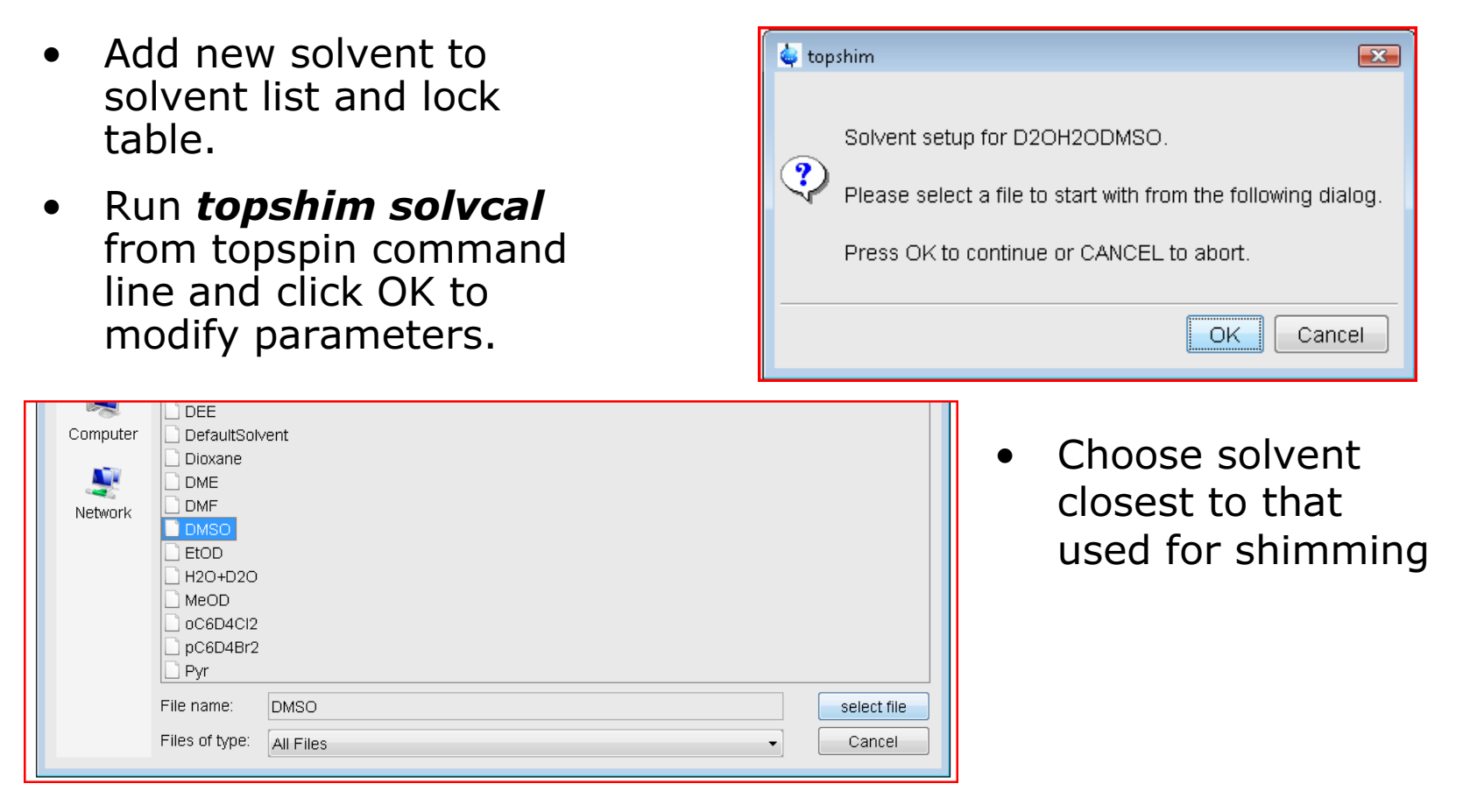

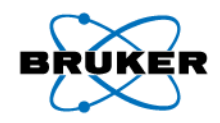

• Answer questions for solvent to be shimmed

| 🖕 topshim 🛛 💽                                  |  |  |
|------------------------------------------------|--|--|
| Nucleus used for shimming (1 = 1H, 2 = lock) : |  |  |
| 1                                              |  |  |
| OK Cancel                                      |  |  |

• Shim on 1H DMSO

| 🖕 topshim 📃                                      | 3 |  |
|--------------------------------------------------|---|--|
| Excitation frequency o1p [ppm]: -100.00 - 100.00 |   |  |
| 2.49                                             |   |  |
| OK Cancel                                        |   |  |

• Enter frequency (may vary in mixed solvent)

| 🖕 topshim 💽 💌                                                            |
|--------------------------------------------------------------------------|
| Mode for setting excitation frequency o1p (1 = lock shift, 2 = manual) : |
| 2                                                                        |
|                                                                          |
| UK Cancel                                                                |

• Not using lock shift

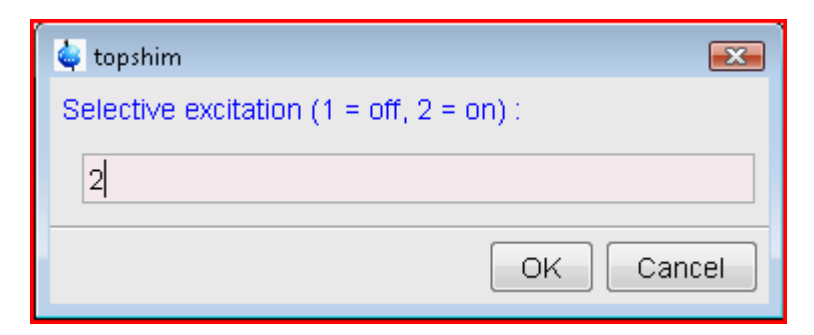

 Contains 2 1H peaks so selective excitation needed Bruker BioSpin

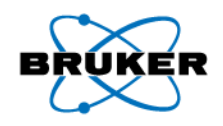

| 🤤 topshim 🛛 🔀                            |
|------------------------------------------|
| Excitation bandwidth [ppm]: 0.01 - 10.00 |
| 0.5                                      |
| OK Cancel                                |

 Selective excitation bandwidth of 0.5 usually good

| 🖕 topshim 🛛 💽                          |
|----------------------------------------|
| Specific optimisation parameter file : |
| s                                      |
| OK Cancel                              |

 Lineshape optimization chosen see manual for other options

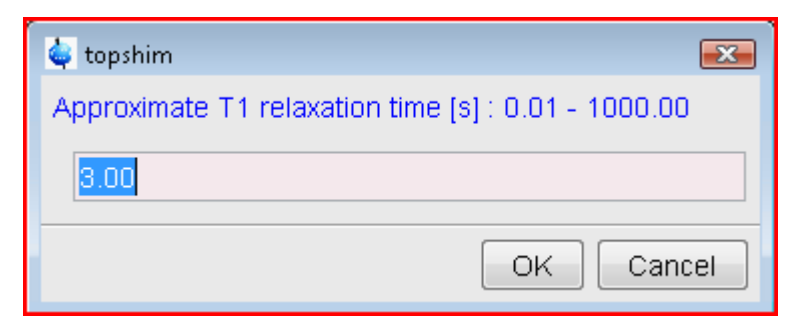

• T1 is read in from solvent file chosen

| 🍬 top | oshim 💽                                                                                                   |
|-------|----------------------------------------------------------------------------------------------------|
| ৃ     | For 1H shimming no further information is required.<br>The current solvent parameters will be stored now. |
|       | Press OK to continue or CANCEL to abort.                                                                  |
|       |                                                                                                    |
|       | OK                                                                                                    |
|       | Press OK to continue or CANCEL to abort.                                                                  |

Click OK to finish

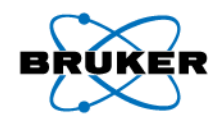

- Mixed Solvent 2H shimming (mixture of CDCl<sub>3</sub> and CD<sub>3</sub>CN)
- Add new solvent to solvent list and lock table.
- Run topshim solvcal from topspin command line and click OK to modify parameters.

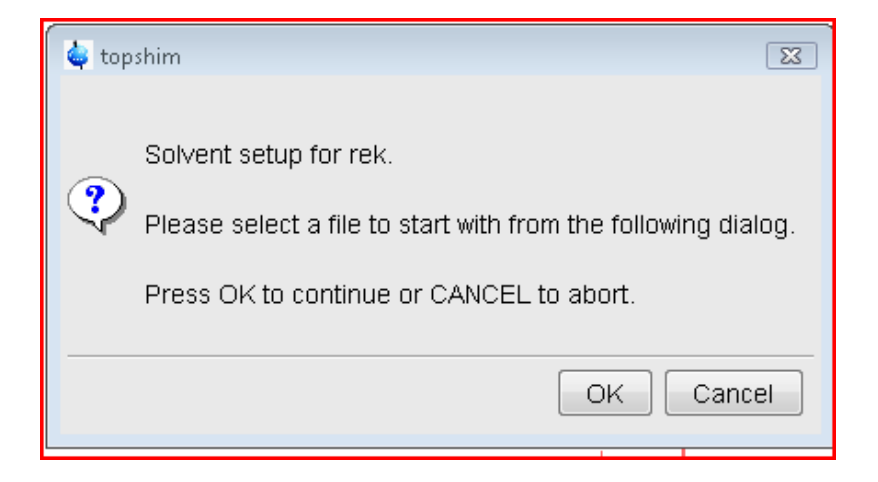

| Recent<br>Items | Acetone                                                |       | D2O | С DM<br>С DM |                       |
|-----------------|--------------------------------------------------------|-------|-----|--------------|-----------------------|
| Desktop         | <ul> <li>File name:</li> <li>Files of type:</li> </ul> | CDCI3 |     |              | select file<br>Cancel |

 Choose solvent closest to that used for shimming

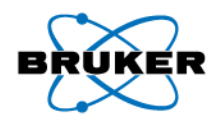

• Answer questions for solvent to be shimmed

| 🤹 topshim 🛛 💓                                  | X |
|------------------------------------------------|---|
| Nucleus used for shimming (1 = 1H, 2 = lock) : |   |
| 2                                              |   |
|                                                |   |
| OK Canter                                      |   |

• Shim on 2H (lock nucleus)

| 🤹 topshim 🛛 💌                                    |
|--------------------------------------------------|
| Excitation frequency o1p [ppm]: -100.00 - 100.00 |
| 7.26                                             |
| OK Cancel                                        |

• Enter frequency

| 🖕 topshim                                                        | ×        |
|------------------------------------------------------------------|----------|
| Mode for setting excitation frequency o1p (1 = lock shift, 2 = m | anual) : |
| 2                                                                | ]        |
| ОКС                                                              | ancel    |
|                                                                  |          |

• Not using lock shift

| 🤹 topshim                                | ×     |
|------------------------------------------|-------|
| Selective excitation (1 = off, 2 = on) : |       |
| 2                                        |       |
| ОКС                                      | ancel |

 Contains 2 2H peaks so selective excitation needed Bruker BioSpin

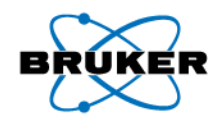

| 🖕 topshim                             | <b>—</b>  |
|---------------------------------------|-----------|
| Excitation bandwidth [ppm]: 0.01 - 10 | .00       |
| 0.5                                   |           |
| (                                     | DK Cancel |

 Selective excitation bandwidth of 0.5 usually good

| 🖕 topshim                          | <b>—</b>  |
|------------------------------------|-----------|
| Specific optimisation parameter fi | ile :     |
| Is                                 |           |
|                                    | OK Cancel |

 Lineshape optimization chosen see manual for other options

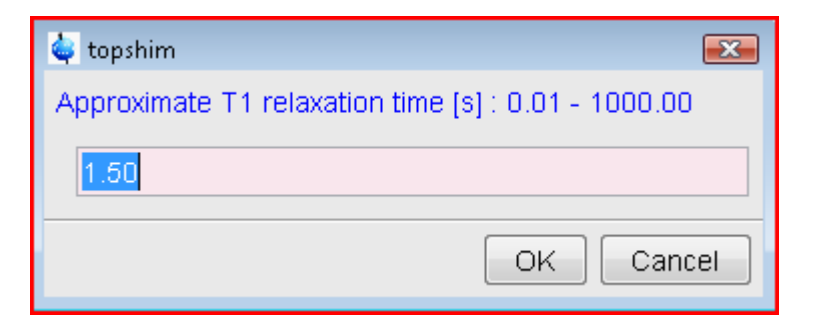

• T1 is read in from solvent file chosen

| 🖕 topshim                     | ×         |
|-------------------------------|-----------|
| Density [g/l] : 1.0 - 10000.0 |           |
| 1500.0                        |           |
|                               | OK Cancel |

• Enter density of solvent to be shimmed on

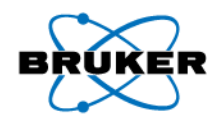

| 🖕 topshim                         | <b>—</b>  |
|-----------------------------------|-----------|
| Molecular mass [u] : 1.0 - 1000.0 |           |
| 120.38                            |           |
|                                   | OK Cancel |

• Enter Molecular mass of solvent to be shimmed on

| 🧅 topshim                        | <b></b>             |
|----------------------------------|---------------------|
| Fraction of volume engaged by so | lvent : 0.01 - 1.00 |
| 0.5                              |                     |
|                                  | OK Cancel           |
|                                  | -                   |

• Enter fractional volume of solvent to be shimmed on

| 🤹 topshim 🛛 💌                             |
|-------------------------------------------|
| Number of nuclei contributing to signal : |
| 1                                         |
| OK Cancel                                 |

• Enter number of nuclei in solvent to be shimmed on

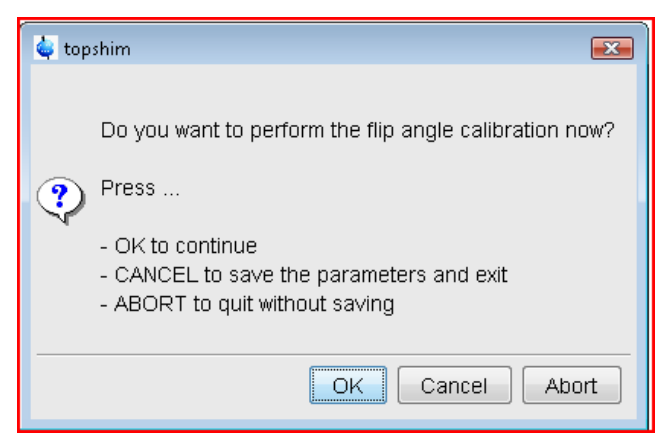

Click OK to preform calibration

### **Topshim in Automation**

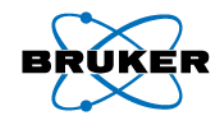

- Automation
  - In an au program

**GETCURDATA** 

CPR\_exec("topshim ordmax=4 tuneaxyz",WAIT\_TERM);

RGA

ZG

QUIT

Iconnmr

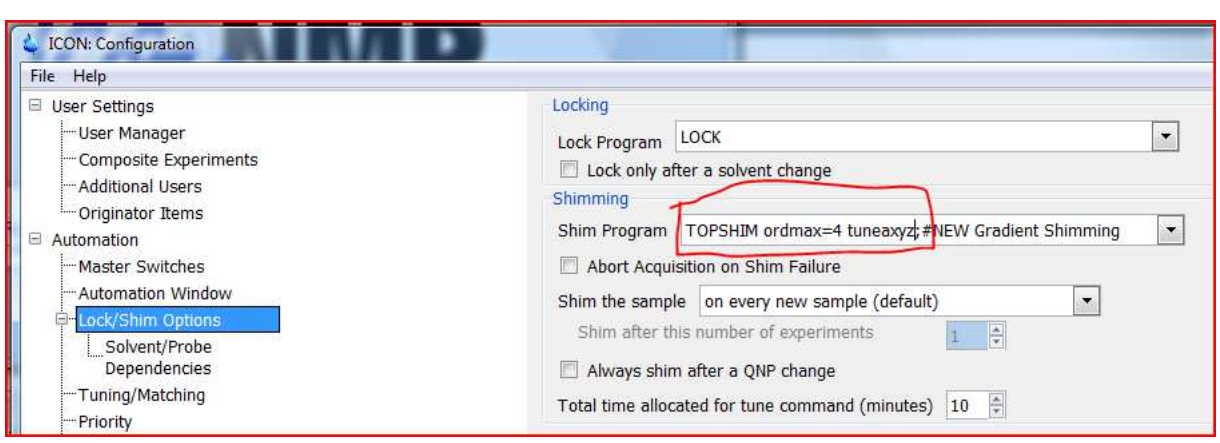

## **Topshim in Automation**

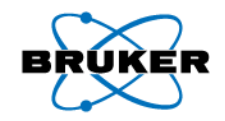

- Automation
  - In an au program

**GETCURDATA** 

CPR\_exec("topshim ordmax=4 tuneaxyz",WAIT\_TERM);

RGA

ZG

QUIT

Iconnmr

| 4 ICON: Confic                       | uration                           |                                                                                    |
|--------------------------------------|-----------------------------------|------------------------------------------------------------------------------------|
| File Help                            |                                   |                                                                                    |
| User Setting<br>User Ma<br>Compos    | is<br>nager<br>te Experiments     | Lock Program LOCK   Lock only after a solvent change                               |
| Shim Program                         | TOPSHIM of                        | rdmax=4 tuneaxyz;#NEW Gradient Shimming 💌                                          |
|                                      |                                   |                                                                                    |
| Solv<br>Depa<br>⊤Tuning/<br>Priority | ent/Probe<br>ndencies<br>Matching | Always shim after a QNP change  Total time allocated for tune command (minutes) 10 |

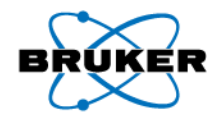

- Convection and temperature gradients
- Raising temperature + filling height too high = problems

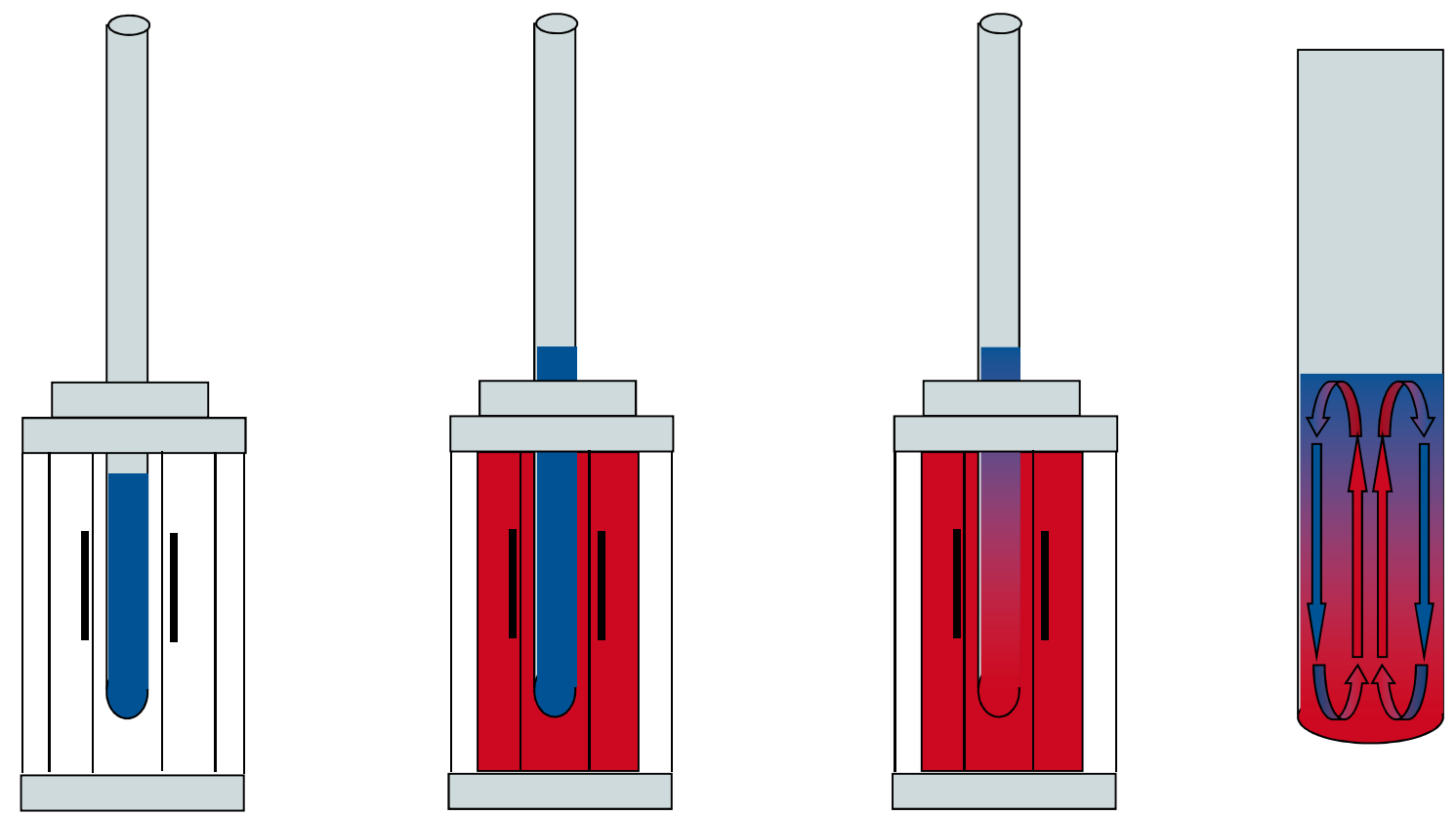

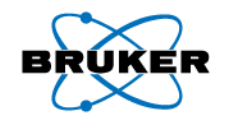

- Troubleshooting Tips
  - Check <sup>2</sup>H pulse length
  - Poor initial field homogeneity
    - Shims can be so bad that topshim cannot get data good enough to use for the calculation.
    - Try running topshim with sample spinning.
    - Try **topshim tuneb** to improve initial homogeneity.
  - Convection in a sample may cause topshim to fail.
    - Low viscosity solvents like chloroform and acetone are particularly susceptible.
    - Can manifest itself as "too many points lost during fit".
    - Use **topshim convcomp** to run topshim with convection compensation. > 2.1pl5.
  - S/N too low
    - Try running **topshim durmax=30**, 60, or even 120

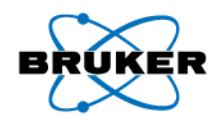

- Troubleshooting Tips
  - Topshim deletes data immediately after execution. Command topshim plot can be used to save topshim data

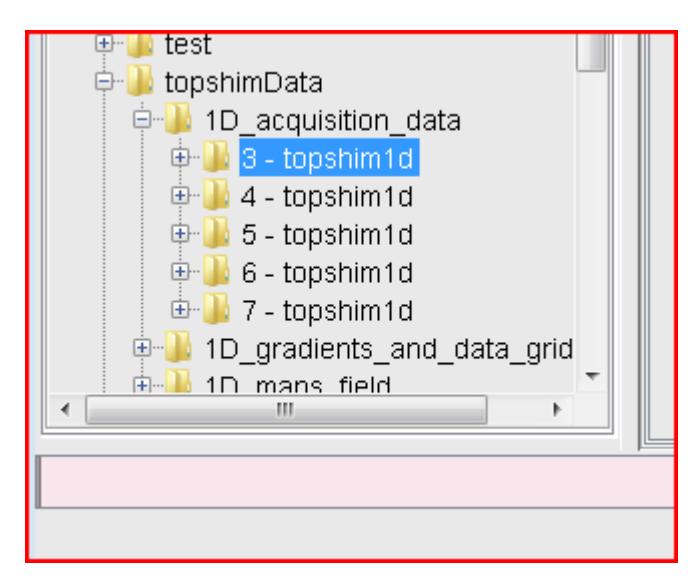

Data located in [topspin\_home] /data

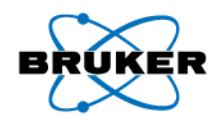

- Troubleshooting Tips
  - Data is stored in serial file. Long echo time in FID 1 and short echo time in FID 2. Process with *fmc*

| 🤹 fmc                                                                                                    |     |  |
|----------------------------------------------------------------------------------------------------|-----|--|
| You are about to execute a 1D processing command<br>on multi-dimensional acquisition data (ser file).<br>Please specify the fid number in the ser file to be processed<br>and the destination PROCNO for the result. |     |  |
| FID # [12] =                                                                                                    | 1   |  |
| PROCNO =                                                                                                    | 998 |  |
| OK Cancel Help                                                                                                    |     |  |

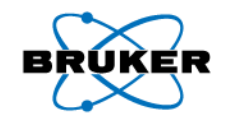

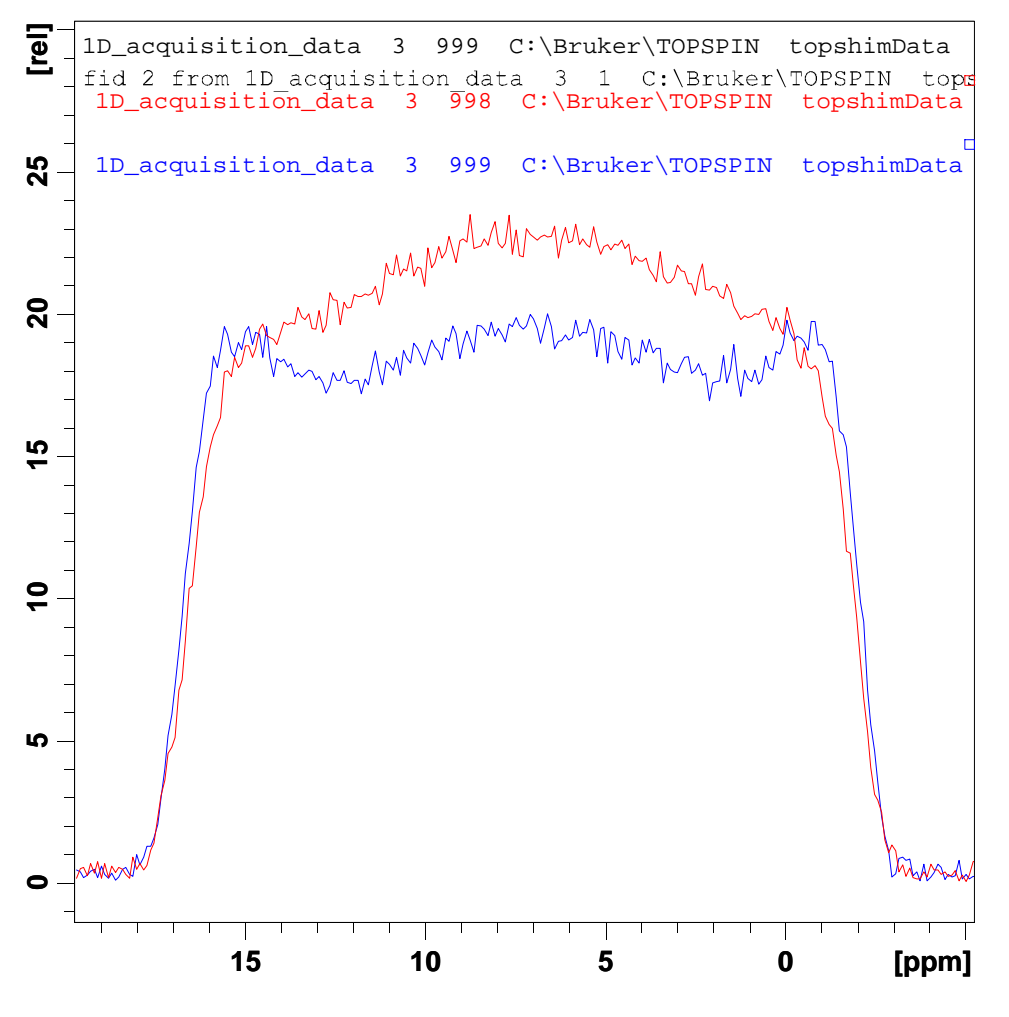

- Profiles should have similar intensity. If long echo time spectrum is <0.5 then there may be homogeneity issues.
- For 2H, check pulse length
- Type *help topshim* in Topspin command line to open topshim manual

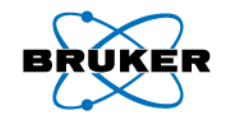

#### How to shim a probe from scratch with TopShim

- Insert 90% H2O+10% D2O (standard sucrose sample); lock it, tune the probe, no rotation
- topshim cal (if needed)
- topshim 3d convcomp
- topshim ls convcomp
- Write the shim file
- Test presaturation if it is a BBI probe use the WATERSUP parameter set to test
- Insert line shape sample (1% CHCl3 in Acetone-d6)
- Tune the probe, rotate
- topshim ls convcomp
- Test with the parameter set **PROHUMP** and *humpcal*
- Write the shim file.

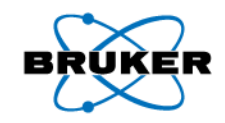

#### Are there any questions?

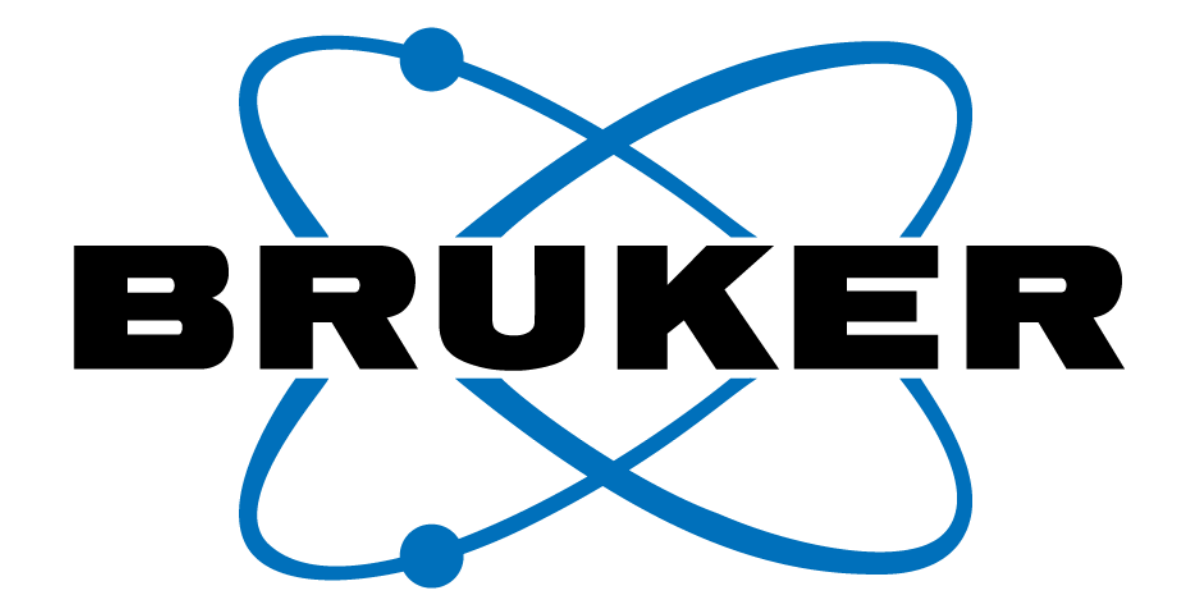

## www.bruker-biospin.com

Bruker **BioSpin**